くご家庭向け〉 eライブラリのログイン・学習状況を見る方法 ログインをする ①Chromebookを開き、画面下部のタスクバーから [Chrome]をクリックします。 ②OPE( Open Platform for Education )のログイン画面で、

(2)OPE(Open Platform for Education)のログイン画面で 学校番号、学年、組、ID、パスワードを入力します。

③ 🔁 [eライブラリ] をクリックします。

④学校コード、ログインID、パスワードを入力し、ログインをクリックします。※半角入力にご注意ください。

| ▲ ログインID(半角)                                              |  |
|-----------------------------------------------------------|--|
| <ul> <li>パスワード(半角)</li> <li>♡学校コード、ログインIDを保存する</li> </ul> |  |
| ログイン 君                                                    |  |

課題を確認する

### 夏休みの課題はこちらから確認できます。

[課題あり]をクリック>[夏休み] から各教科の課題を見ることができます。

|                                                       | 世ってい<br>設定 ログアクト<br>御滝 三郎 さん                                        |
|-------------------------------------------------------|---------------------------------------------------------------------|
| <sup>せんせい</sup><br>先生からの指示                            | (1005 がくしゅう<br>自由 学習) ふりかえり                                         |
| <sup>かだい</sup><br><b>課題 あり</b><br>ぁと <sup>[15</sup> ] | Life<br>音手をなくそう!<br>中学3年 理科<br>進化の過程<br>しぶん * <sup>6</sup><br>自分で選ぶ |
| 51750                                                 | せつめい<br>説明<br>英会話教材 アニメーション ALAGY (大人)                              |

## 学習状況・課題の成績を見る

ご家庭でどれだけ学習に取り組んだのか記録をみることができます。

① [ふりかえり] をクリックします。

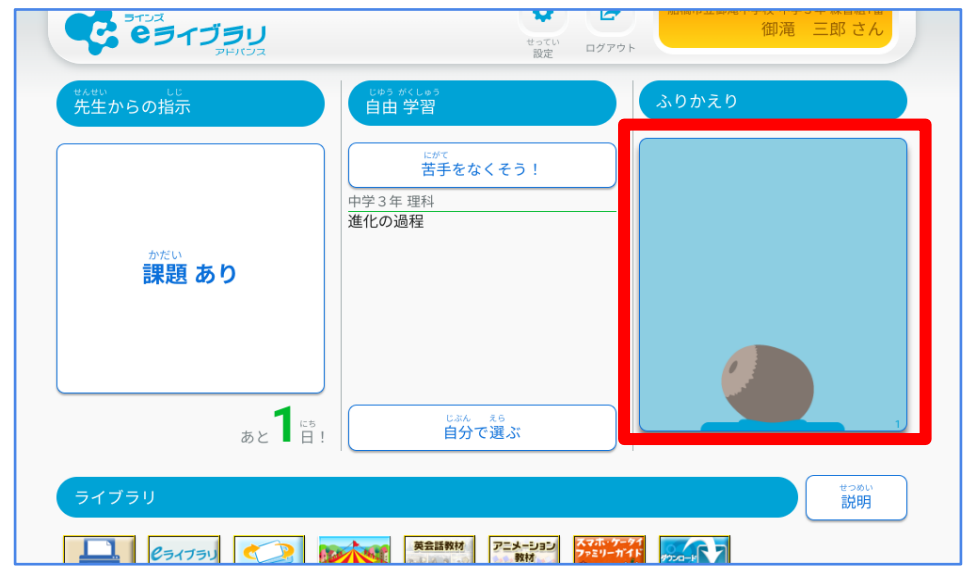

②学習した日を具体的に見る

[ふりかえり] > [くわしく見る] をクリックすると、カレンダー表示になります。 > [学習結果へ] をクリックすると、成績を確認することができます。

| ふりかえり                                                                 |                                       | ヘルプ (?)                                                                                                    |
|-----------------------------------------------------------------------|---------------------------------------|----------------------------------------------------------------------------------------------------|
| 1<br>2022年6月<br>学習 日数 3日 (金)<br>学習 回数 8回 (金)<br>小いほんてん<br>平均点 47点 (金) | #************************************ | したい<br>こんけつ<br>今月のふりかえり<br>まつ<br>今日のふりかえり<br>たんたい<br>たんたい<br>たい<br>たんたい<br>たんたい<br>たんたい<br>たんたい<br>たんたい<br>たんたい<br>たんたい<br>たんたい<br>たんたい<br>たんたい<br>たんたい<br>たんたい<br>たんたい<br>たんたい<br>たんたい<br>たんたい<br>たんたい<br>たんたい<br>たんたい<br>たんたい<br>たんたい<br>たんたい<br>たんたい<br>たんたい<br>たんたい<br>たんたい<br>たんたい<br>たんたい<br>たんたい<br>たんたい<br>たんたい<br>たんたい<br>たんたい<br>たんたい<br>たんで<br>たの<br>たの<br>たの<br>たんたい<br>たんたい<br>た<br>た<br>た<br>た<br>た<br>た<br>た<br>た<br>た<br>た<br>た<br>た<br>た |
| くわしく見る                                                                | <sup>がくしゅうけっか</sup><br>学習 結果へ         |                                                                                                    |
|                                                                       |                                       |                                                                                                    |

カレンダー表示は下記のようになります。

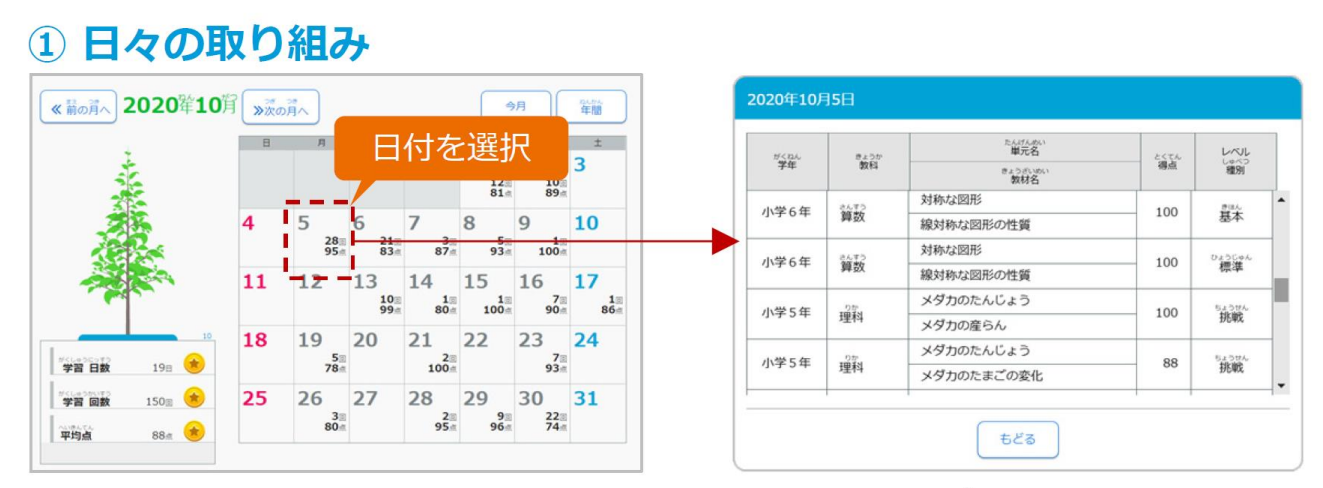

【くわしく見る】を選択すると、月間・年間のカレンダーが開き、日付を 選択すると、取り組んだ教材や得点などが表示されます。

カレンダーを拡大表示したものです。学習日数、回数、平均点などが表示されます。

# ①日々の取り組み

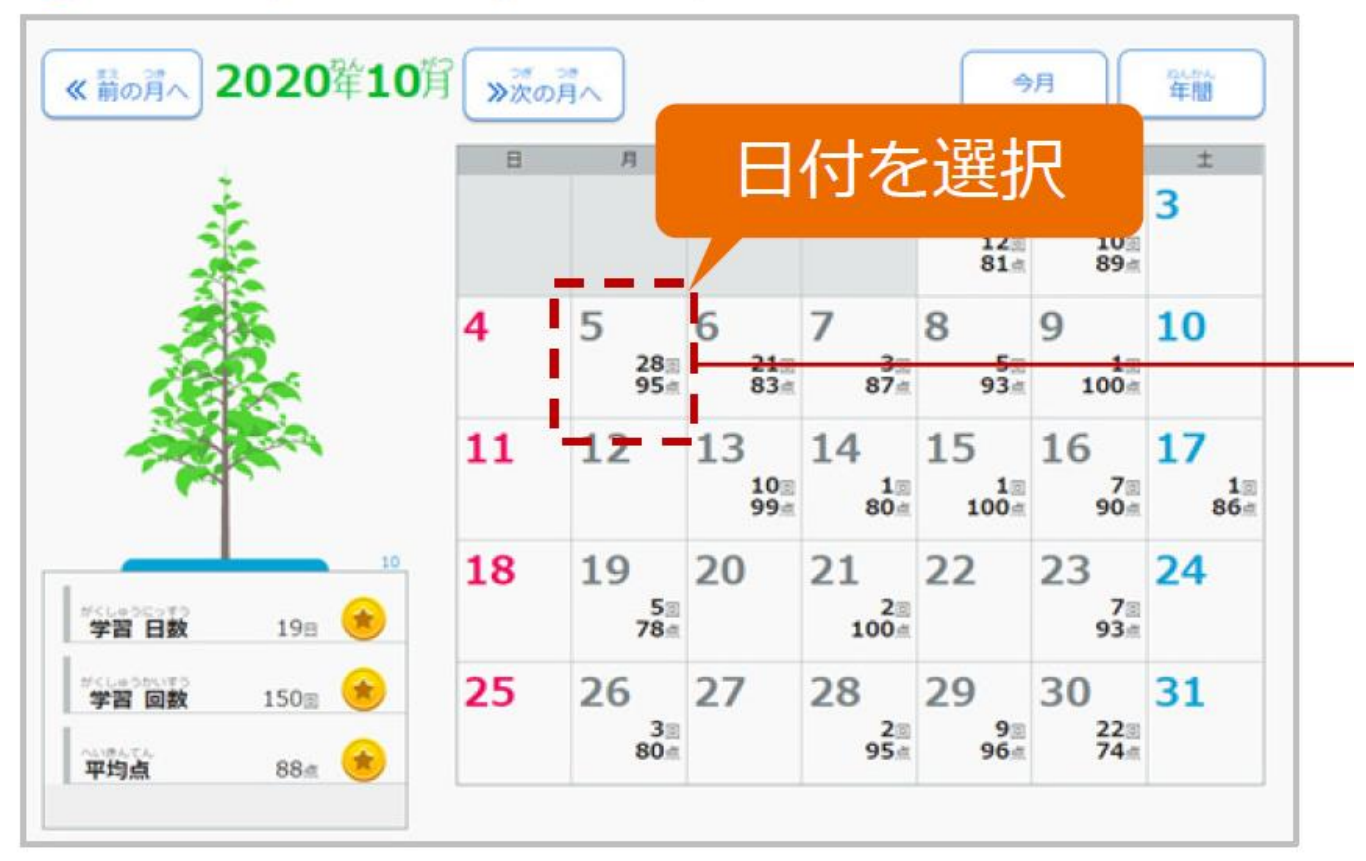

## ☆先生にはこのように見えています

各教科の先生や、担任の先生などの先生用画面では、誰が・いつ・どのくらい取り組んでいる か・その理解度を見ることができます。

#### ① 学習への取り組み (先生画面)

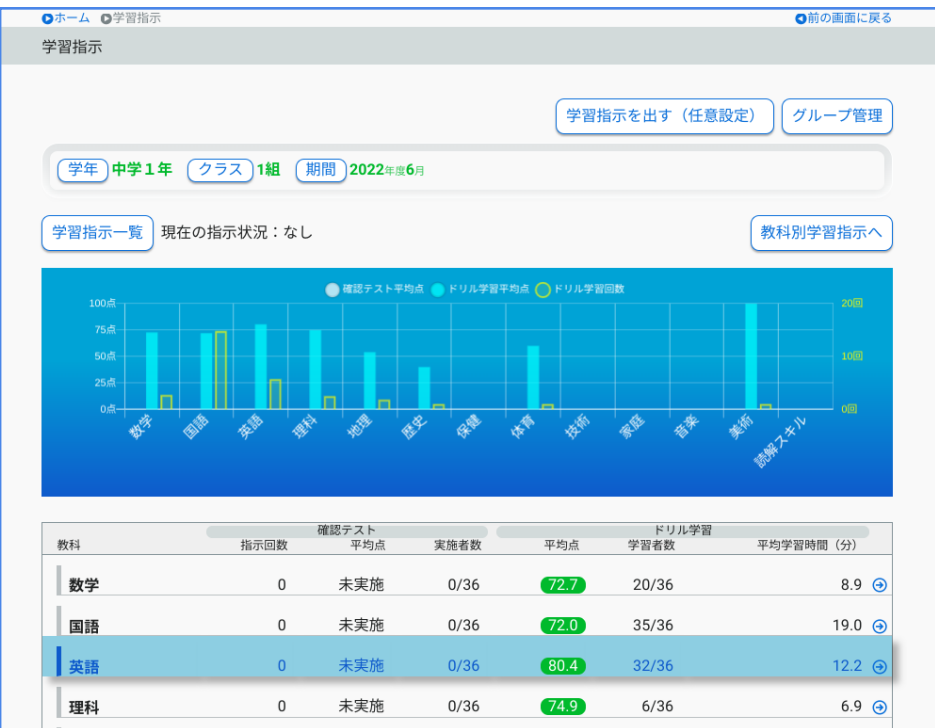

#### ②成績管理(先生画面)

| ●ホーム ●成績管理    |                  |           |         |       | ●前の画面に戻る             |
|---------------|------------------|-----------|---------|-------|----------------------|
| 成績管理          |                  |           |         |       |                      |
|               |                  |           |         |       |                      |
|               |                  |           |         |       |                      |
| (学年)中学1年 (グ   | 1977 1組 (学習学年)中: | 学1年 [期間]2 | 022年度6月 |       |                      |
|               |                  |           |         |       |                      |
| ( クラス別 ) ( 個人 | 別                |           |         |       | CSV                  |
|               |                  |           |         |       | 870H#H++             |
|               | 確認テスト            |           | ドリル学習   |       | <b>胜</b> 武权相<br>確認問題 |
| 教科            | 実施者数             | 平均点       | 学習者数    | 平均点   | 学習者数                 |
| 教堂            | 35/36            | 83.3=     | 20/36   | 72.7≞ | 8/36 🔿               |
|               | 00,00            | COROM     | 20,00   |       | 0,00                 |
| 国語            | 35/36            | 76点       | 35/36   | 72点   | 8/36 😔               |
|               |                  |           |         |       |                      |
| 英語            | 35/36            | 95.5点     | 32/36   | 80.4点 | 3/36 🕣               |
| 理私            | 29/36            | 70点       | 6/36    | 74.9点 | 1/36 🕤               |
|               | 27,00            | - O Jak   | 2/00    |       | 1,00                 |
| 地理            | 29/36            | 78.6点     | 28/36   | 54点   | 3/36 😔               |
|               |                  |           |         |       |                      |
| 歴史            | 未実施              |           | 2/36    | 40点   | 2/36 🕒               |

その他の機能

ライブラリにある各コンテンツも、自由に学習することができます。

- ①[プリント教材]
- ②[eライブラリ手書きex]
- ③[いろいろ単語帳]
- ④[ゴーゴーサンセットタウン]
- ⑤[英会話教材]
- ⑥[アニメーション教材]
- ⑦[スマホ・ケータイ ファミリーガイド]
- ⑧[ダウンロード学習]

| גכאיק<br>גכאיק                              | <sub>せってい</sub> ログアウト<br>設定                                                                                                    | 御濯 二郎 さん   |
|---------------------------------------------|----------------------------------------------------------------------------------------------------|------------|
| <sup>せんせい</sup><br>先生からの指示                  | tes #cles<br>自由 学習                                                                                                    | ふりかえり      |
| <sup>かだい</sup><br>課題 あり                     | <sup>にがて</sup><br>苦手をなくそう!<br>中学3年 理科<br>進化の過程                                                                                                    |            |
| あと <b>1</b> にき<br>おと <b>1</b> 日!            | <sup>に334</sup> 26<br>自分で選ぶ                                                                                                    |            |
| ライブラリ                                       |                                                                                                    | セフめい<br>説明 |
| した。<br>・・・・・・・・・・・・・・・・・・・・・・・・・・・・・・・・・・・・ | 英会話教材         アニメーション         ズスポッテック           協会協会・記         ジロ (株式)         アニメーション         ススポッテック           (ジロ(2)-300)         (ジロ(2)-300)         (ジロ(2)-300)         (ジロ(2)-300) |            |

eライブラリ公式サイトによる説明は、以下のQRコードから確認できます。

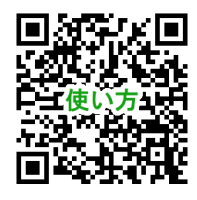

「家庭学習使い方ガイド」

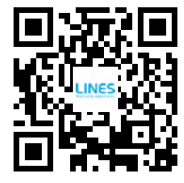

「よくあるご質問」